## تسجيل مقاطع فيديو بتنسيق iTunes

> لمزيد من المعلومات حول iTunes و iPod، يرجى زيارة الموقع الإلكتروني التالي. http://www.apple.com/itunes/

> > **1** حدد وضع الفيديو.

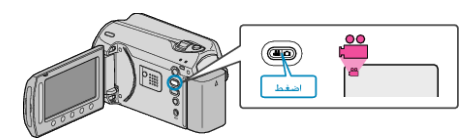

- تظهر أيقونة وضع الفيديو.
- التحميل/إعدادات التحدير. UPLOAD/EXPORT المرض قائمة إعدادات التحميل/إعدادات التصدير. 2

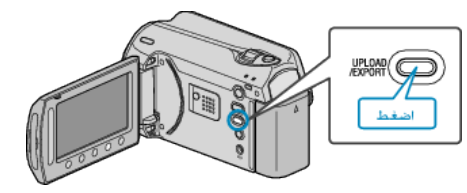

3 حدد "تصدير التصوير" ثم المس زر ∞.

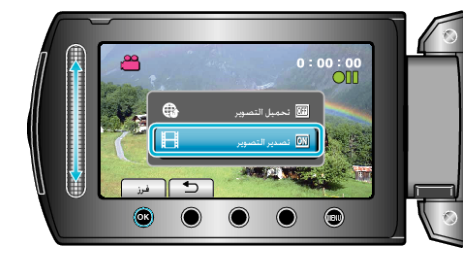

- يتغير الوضع بين الوضع ON وOFF مع كل ضغطة.
  - لإلغاء هذا الإعداد، اضبطه على "OFF".
    - بعد الضبط, المس زر 🔿.
      - 4 ابدأ التسجيل.

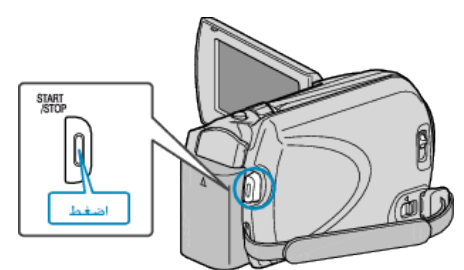

اضغط مرة أخرى للإيقاف.

## نقل مقاطع الفيديو المسجلة إلى iPod

يمكنك تصدير مقاطع الفيديو إلى iTunes باستخدام برنامج "Everio MediaBrowser" المرفق. قم بتثبيت البرنامج على جهاز الكمبيوتر ووصل هذه الوحدة بجهاز الكمبيوتر.

- للحصول على تفاصيل حول كيفية استخدام البرنامج، يرجى الرجوع إلى ملف التعليمات.
- لمزيد من التفاصيل حول نقل الملفات إلى iPod، يرجى الرجوع إلى ملف تعليمات iTunes.

## حدوث مشكلة عند تصدير الملفات إلى iTunes

 يرجى الرجوع إلى "الأسئلة&الأجوبة"، "أحدث المعلومات"، "تنزيل المعلومات"، وغيرها في "انقر للحصول على أحدث المعلومات الخاصة بالمنتج" في ملف التعليمات الخاص ببرنامج "Everio